## Panasonic

## かんたん操作ガイド

## ブルーレイディスクレコーダー 品番 DMR-BW930/DMR-BW830/DMR-BW730

本書はブルーレイディスクレコーダーをお楽しみいただくための基本操作を説明しています。 詳しい操作説明については、取扱説明書 操作編をご覧ください。

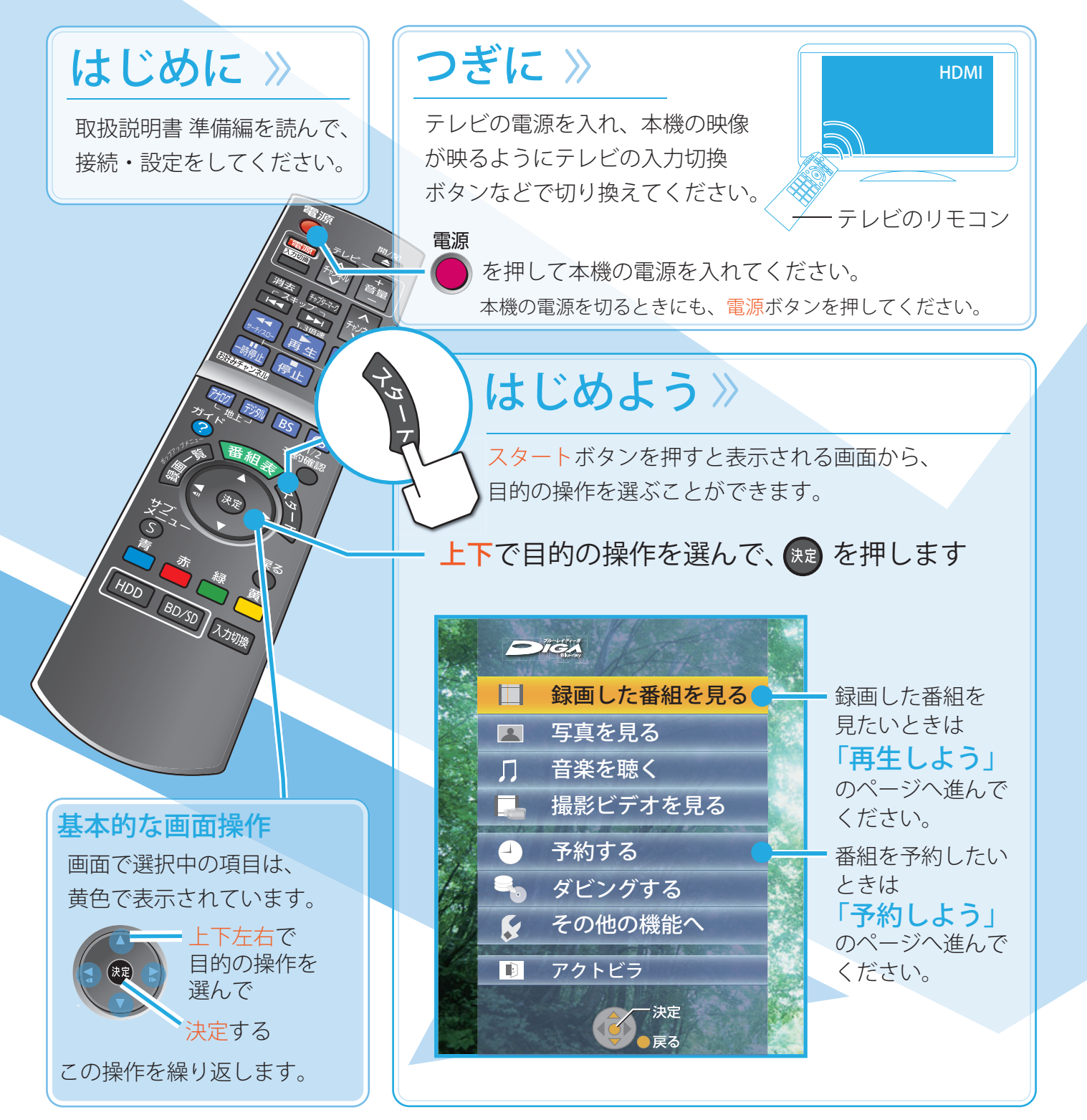

本書ではスタートボタンを使った操作方法を中心に説明しています。 取扱説明書操作編および機器で表示する操作ガイドでは、各専用ボタンを 使った操作方法で説明しています。

予約しよう を押したあと、 🕘 予約する 番組を選ぶ 14:00 1月 2 9月1日(月) 映画「K2」 14:35~16:10 [監督] カルロス・ムカディ 30□体操 00囲講話 30□旅 00円映像スペ シャル 「パタゴニ 「色即是空」 30 夕暮れの街 ● 惑 ⑦ 店開調 青 日付選択 赤 簡単予約 (DR) 緑 ジャンル別表示 黄 チ・ 放送を切り換える: 📶 遡 🖪 🕼 別の日の番組表を見る: 📩 番組を予約する 9月1日(月) 映画「 14:35~16:10 【監督】 -# 画\*\*\*\* IIII (2) 上ニ語目カル 00團講話 30回旅 ロス・ムカ 予約が完了すると 予 が表示されま 番組を毎週予約したいときは… 「毎週予約する」 00 を選んで、まを押す 録画モードについて ハイビジョン画質 DR ) ( HG ) ( HX ) ( HE ) ( HL

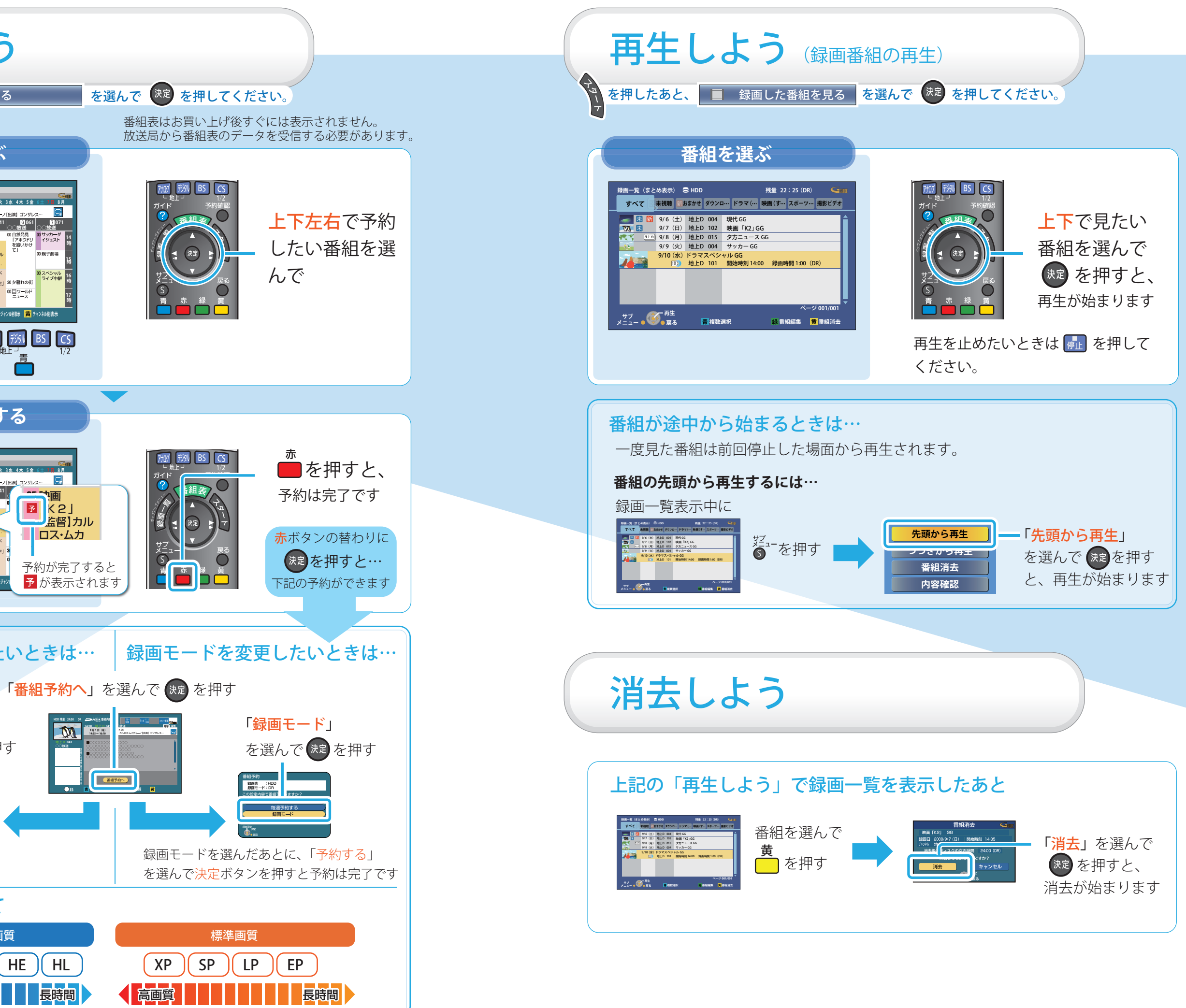

### ダビングしよう (ブルーレイディスクに おまかせダビングする)

お買い上げ時の状態(DRモード)で録画したハイビジョン番組をダビングする場合、 ハイビジョン画質のまま高速でダビングできます。

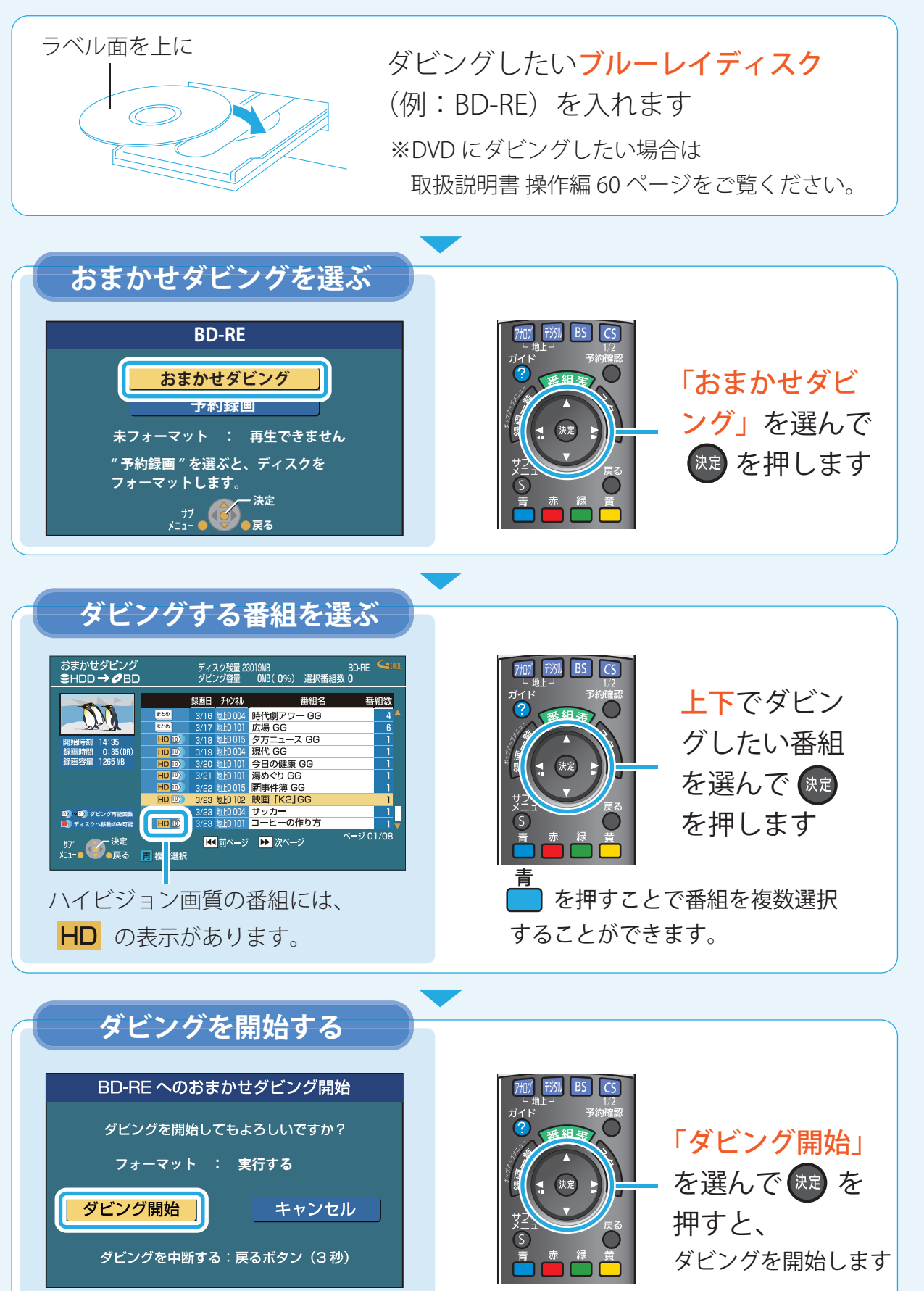

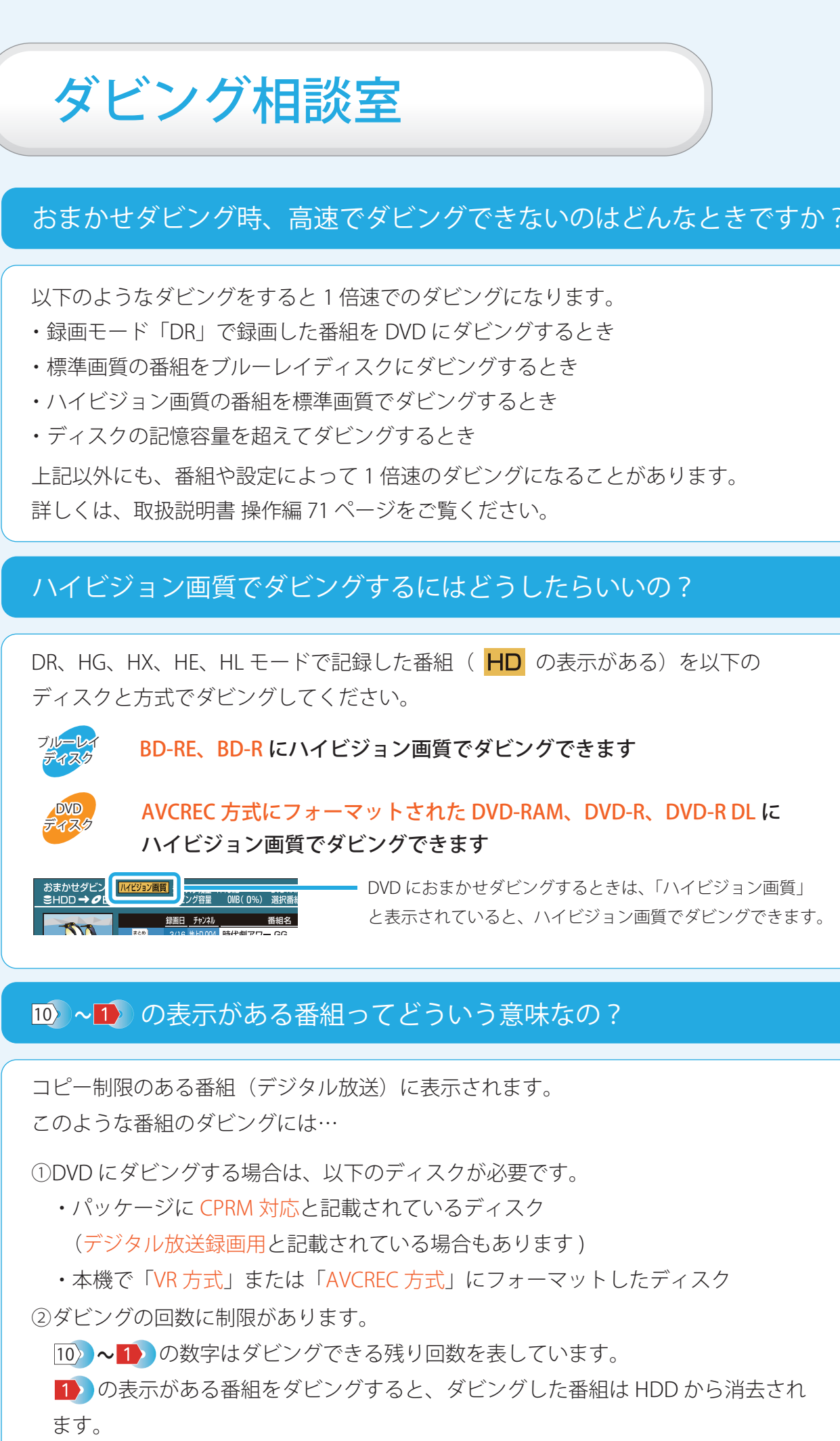

## AVCREC 方式にフォーマットされた DVD-RAM、DVD-R、DVD-R DL に

- DVD におまかせダビングするときは、「ハイビジョン画質」 と表示されていると、ハイビジョン画質でダビングできます。

# ダビングするディスクを選ぼう

| ディスク                                                | BD-RE<br>BD-R                                               | DVD-RAM | DVD-R<br>DVD-R DL  | DVD-RW |
|-----------------------------------------------------|-------------------------------------------------------------|---------|--------------------|--------|
| DR モードで録画した番組を<br>DR モードのままでダビングしたい                 | 0                                                           |         | ×                  |        |
| HD 表示のある番組を<br>ハイビジョン画質でダビングしたい                     | 0                                                           |         | 記録方式は<br>AVCREC 方式 | ×      |
| デジタル放送を長時間記録したい<br>(標準画質になります)                      | 0                                                           |         | 記録方式は<br>VR 方式     |        |
| ハイビジョンカメラから取り込ん<br>だ動画(AVCHD) をハイビジョン<br>画質でダビングしたい | 0                                                           | ○ →     | 記録方式は<br>AVCREC 方式 | ×      |
| ダビングしたディスクを他の<br>機器で再生したい                           | 再生する機器がそれぞれのディスクと記録方式に対応している必要があります。<br>再生する機器の説明書をご確認ください。 |         |                    |        |

※ デジタル放送をダビングするときは CPRM 対応のディスクを準備してください。

新品のディスクをお使いになるときは、本機で記録できるようにする処理(フォーマット)が 必要です。

おまかせダビングの場合、ダビングする番組やディスクに合わせて自動的に最適な記録方式に フォーマットします。

### DVD の記録方式を確認するには?

### ディスクをいれてください。

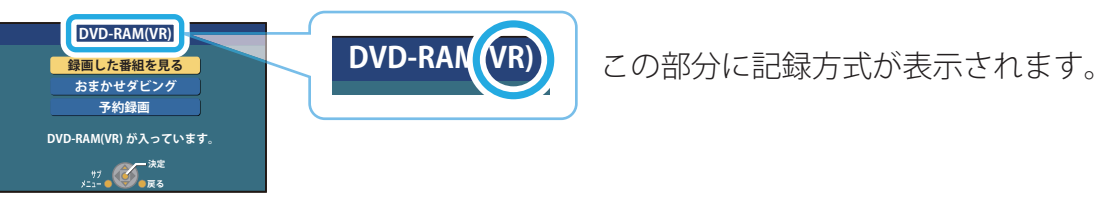

新品などで記録方式の表示がない場合、フォーマットして記録方式を設定してください。

フォーマットの方法や記録方式に関する詳細は、取扱説明書 操作編 106 ページを ご覧ください。